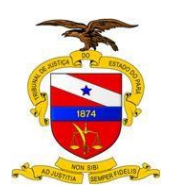

# Manual do Usuário

## Sistema/Ferramenta: Libra – Certificar a digitalização e migração de um processo do LIBRA para o PJE/SEEU

Versão do Sistema/Ferramenta:

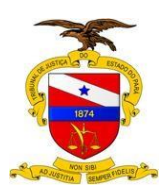

#### MANUAL LIBRA –

Este manual tem como objetivo orientar o usuário de Secretaria em como ele deverá migrar um processo do sistema LIBRA para o PJE/SEEU, de forma a certificar a migração e tramitar o processo ao arquivo.

#### Demonstração da nova funcionalidade -

Para ter acesso à nova funcionalidade, o usuário deverá logar no sistema libra, estar lotado em uma secretaria e finalmente acessar o Menu Libra / Movimentação / Cadastro de Documento

| J. Libr                                                                                | ra Arrecadação                                   | Teste Relatórios Sispe SDJ                                                                                                    | Ajuda                                                                                                    |  |
|----------------------------------------------------------------------------------------|--------------------------------------------------|----------------------------------------------------------------------------------------------------|----------------------------------------------------------------------------------------------------|--|
| Carga MP     Carga MP     Documen     em Lote     Mandados     Distribuíc     Mandados | tral de Consultas<br>ribuição<br>idado<br>:ocolo | Acompanhamento de Audiência<br>Acompanhamento de Juri<br>Apensamento/Desapensamento de Processo<br>Associação/Dissociação de Documento<br>Autuação de Processo <b>[Alt+9]</b> | SUMO DIÁRIO SECRETARIA CONHECIMENTO PENAL<br>umentos Pendentes de Tramitação<br>umentos Devolvidos<br>PE<br>Segurança Pública (SSP) |  |
| Mandados<br>30/60 Dia: Bens                                                            | s Apreendidos                                    | Reimpressao de Etiqueta de Autuação<br>Baixa de Tramitação Externa [Alt+8]<br>Cadastro de Documento [Alt+5]                                                                   | umentos Incompletos                                                                                                    |  |
| Processos Reca<br>Processos<br>Tramitaçã 2º Gr                                         | adastro<br>rau                                   | Cadastro em Lote<br>Lotação de Juiz                                                                                                    | umentos Enviados<br>ras Opções                                                                                                    |  |
| Total de F <mark>Infâr</mark><br>julgados)<br>Total de F <b>Seto</b>                   | ncia e Juventude<br>or de Arquivos               | Cadastro de Incidente<br>Cadastro de Modelo                                                                                                    | ienso                                                                                                    |  |
| Total de F<br>Total de A                                                               |                                                  | Impressão de Etiqueta para AR<br>Tramitação Externa <b>[Alt+7]</b><br>Tramitação Interna                                                                                      |                                                                                                    |  |
| Total de F<br>Total de F<br>Total de F                                                 |                                                  | Publicação de Documento no DJE<br>Alterar Documento Principal do Processo                                                                                                    |                                                                                                    |  |
| Processos                                                                              |                                                  | Arquivamento de Agravo de Instrumento                                                                                                    |                                                                                                    |  |

O sistema irá carregar para o usuário a janela de **Cadastrar Documento**, onde deverão ser preenchidos os dados necessários para pesquisa.

| 7.    | Libra     | Arrecadação Teste  | Relatórios   | Sispe      | SDJ | Ajuda |                     |
|-------|-----------|--------------------|--------------|------------|-----|-------|---------------------|
|       |           |                    |              |            |     |       | Cadastrar Documento |
| Pesqu | isar por: | Processo     Docur | mento OProce | sso Antigo |     |       | Pesquisar           |
|       |           |                    |              |            |     |       |                     |
|       |           |                    |              |            |     |       |                     |
|       |           |                    |              |            |     |       |                     |
|       |           |                    |              |            |     |       |                     |
|       |           |                    |              |            |     |       |                     |

© Secretaria de Informática Evite imprimir esse material, utilize apenas a versão eletrônica!

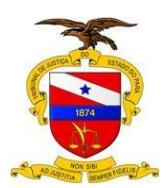

Nessa janela teremos o campo **pesquisar por,** preenchido nesse caso pelo número do processo. Em seguida o usuário deverá acionar o botão **Pesquisar**. O sistema irá carregar um novo campo logo abaixo, chamado de **Lista de Documentos Cadastrados**.

| 🤾 Libra Arrecadação Teste Relatórios Sispe SDJ Ajuda                                                                                                 | Configurações |  |  |  |  |  |  |  |
|----------------------------------------------------------------------------------------------------|---------------|--|--|--|--|--|--|--|
| Cadastrar Documento                                                                                                    |               |  |  |  |  |  |  |  |
| Pesquisar por:  Processo  Documento  Processo Antigo Pesquisar Detalhe do Resultado da Pesquisa                                                      |               |  |  |  |  |  |  |  |
| Selecione o Documento: 1º Grau   Interdição   Em Andamento   20140096887066 🔻                                                                        |               |  |  |  |  |  |  |  |
| © Lista de Documentos Cadastrados                                                                                                    |               |  |  |  |  |  |  |  |
| 📄 Inserir Ato Ordinatório 📄 Inserir Mandado 📄 Inserir Certidão 📄 Inserir Oficio / Memorando 📄 Inserir Alvará 🛛 Outros: Selecione o Tipo de Documento | •             |  |  |  |  |  |  |  |
|                                                                                                    |               |  |  |  |  |  |  |  |
|                                                                                                    |               |  |  |  |  |  |  |  |
|                                                                                                    |               |  |  |  |  |  |  |  |

Na próxima janela, o usuário do sistema deverá acionar o botão Inserir Certidão

| J. Libra Arrecadação Teste Relatórios Sispe SDJ Ajuda                                           |   |
|-------------------------------------------------------------------------------------------------|---|
| Cadastrar Documento                                                                             |   |
| Pesquisar por: @Processo @Documento @Processo Antigo Pesquisar Detalhe do Resultado da Pesquisa |   |
| Selecione o Documento: 1º Grau   Interdição   Em Andamento   201400966870666 🔹                  |   |
| © Lista de Documentos Cadastrados                                                               |   |
| 🗐 Inserir Ato Ordinatório 📄 Inserir Mandado 📄 Inserir Certidão                                  | • |

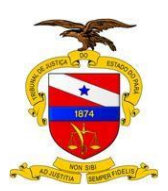

O sistema deverá carregar a janela seguinte para que o usuário realize o cadastro da Certidão, utilizando o movimento específico: Certidão de Digitalização e Migração para o PJE ou Processo cadastrado e Digitalizado no Seeu – CNJ, dependendo do caso. Após escolher o movimento e preencher todos os campos necessários para o cadastro do documento, o usuário deverá acionar o botão Cadastrar.

| Pesquisar (<br>Resulta<br>200281<br>30 serão<br>10 200<br>10 200<br>1000<br>10 | Movimento Pro:<br>@Código @Moviment; 200281<br>@Pesquisar<br>do da Consulta de Movimento:<br>- CERTIDAO DE DIGITALIZACAO E MIGRACAO PARA O<br>o mostrados os 10 prinerios Rens encontrados<br>1056 - ANTECEDENTES DE ATO INFRACIONAL<br>1037 - ESTEIDAO<br>1038 - ASTECEDENTES DE ATO INFRACIONAL<br>1038 - ASTECEDENTES DE ATO INFRACIONAL<br>1039 - DEVOLUÇÃO DE INANDADO POR OFICIAL<br>1038 - ASTECEDENTES DE ATO INFRACIONAL<br>1039 - DEVOLUÇÃO DE INANDADO POR OFICIAL<br>1031 - ASTELIDAO DE SOLTERA EXAGOR PARAO DE MIGRACAO PARAO<br>1040 - DEVOLUÇÃO DE INANDADO POR OFICIAL<br>1031 - ASTELIDAO DE SOLTERA EXAGOR<br>131 - NOTIFICACAO DE SUAD COMPRENENTO DE SOLT<br>132 - NOTIFICACADO DE SOLTERA EXAGOR<br>131 - NOTIFICACADO DE SOLTERA EXAGOR<br>131 - NOTIFICACADO DE SOLTERA EXAGOR<br>132 - CERTIDAO<br>ESPENDITURIDO: 200281 - CERTIDAO DE DIGITALIZA<br>Espesitivo Legal: Ilião Informado.<br>Artigo(5): Não Informado.<br>Artigo(5): Não Informado.<br>Artigo(5): Não Informado. | PJE<br>24. O PJE<br>JPA POR PRISAO TEMPORARIA EXPIR<br>AO TEMPORARIA EXPIRADO<br>EEU - CNJ<br>CAO E MIGRACAO PARA O PJE | O Data de Data                             | Assinante": maria<br>MARIA DE FATIM<br>Diservação: este da run<br>Assinatura: 19/09/2017<br>Ordos os mo<br>Modelo: EUSCA AROU<br>Baixa: Bóxor Modek<br>esto Peça": Escolher argu<br>Usar o texto<br>Usar o texto<br>Usar o texto | A ALVES DA SILVA<br>incionalidade certidão de digitalizaç<br>delos #Modelos desta origem<br>IVO<br>vo<br>no<br>Documento de Teste.pdf<br>ipeşa para publicação<br>nível para consulta na internet (Finalizado | 50 e |
|----------------------------------------------------------------------------------------------------|----------------------------------------------------------------------------------------------------|----------------------------------------------------------------------------------------------------|--------------------------------------------|----------------------------------------------------------------------------------------------------|----------------------------------------------------------------------------------------------------|------|
| Partes of<br>dicionar                                                                                                    | do Documento •<br>Código do Documento<br>20140096887056<br>20140096887056                                                                                                    | Código da Parte<br>8417910<br>8417913                                                                                   | Tipo de Partici<br>REQUERIDO<br>REQUERENTE | ροςδο                                                                                                    | Nome<br>ANTONIA CARDOSO NEVES DE MELO<br>ANA COELI MELO NEIVA                                                                                                    | æ    |

Neste momento a certidão de Digitalização está devidamente cadastrada.

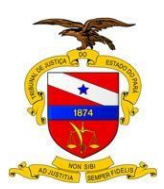

O próximo passo é encaminhar o processo ao Setor de Arquivo da Comarca, para tanto basta acessar o Menu Libra / Movimentação / Tramitação Externa.

| J.   | Libra Arrecadação                                                                                                    | Teste Relatórios Sispe SDJ A                                                                                                    | juda                |
|------|----------------------------------------------------------------------------------------------------|----------------------------------------------------------------------------------------------------|---------------------|
| Peso | Central de Consultas<br>Distribuição<br>Mandado<br>Protocolo<br>Movimentação<br>Bens Apreendidos<br>Recadastro<br>2º Grau<br>Infância e Juventude<br>Setor de Arquivos | Acompanhamento de Audiência<br>Acompanhamento de Juri<br>Apensamento/Desapensamento de Processo<br>Associação/Dissociação de Documento<br>Autuação de Processo [Alt+9]<br>Reimpressão de Etiqueta de Autuação<br>Baixa de Tramitação Externa [Alt+8]<br>Cadastro de Documento [Alt+5]<br>Cadastro de Documento [Alt+5]<br>Cadastro de Juiz<br>Cadastro de Incidente<br>Cadastro de Incidente<br>Cadastro de Incidente<br>Cadastro de Etiqueta para AR<br>Tramitação Externa [Alt+7]<br>Tramitação Interna<br>Publicação de Documento no DJE<br>Alterar Documento Principal do Processo<br>Arquivamento de Agravo de Instrumento | Cadastrar Documento |

Será carregada a janela de **Tramitação Externa** para o usuário posteriormente preencher os campos necessários para sua pesquisa.

| T. | Libra         | Arrecadação Teste  | Relatórios    |            |  |                    |
|----|---------------|--------------------|---------------|------------|--|--------------------|
|    |               |                    |               |            |  | Tramitação Externa |
| Р  | esquisar por: | Processo     Obcum | nento ©Proce: | sso Antigo |  | Pesquisar          |
|    |               |                    |               |            |  |                    |
|    |               |                    |               |            |  |                    |
|    |               |                    |               |            |  |                    |
|    |               |                    |               |            |  |                    |
|    |               |                    |               |            |  |                    |

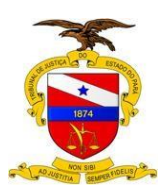

O usuário preenche o campo de consulta com o número de processo e aciona o botão **Pesquisar**, o sistema deverá carregar o campo de **Cadastro** como veremos abaixo.

| J. Libra Arr        | ecadação Teste Relatórios Sispe SDJ Ajuda                       | Configurações |  |  |  |  |  |  |  |
|---------------------|-----------------------------------------------------------------|---------------|--|--|--|--|--|--|--|
|                     | Tramitação Externa                                              |               |  |  |  |  |  |  |  |
| Pesquisar por: 💿    | Pesquisar por:  Pesquisar Detalhe do Resultado da Pesquisa      |               |  |  |  |  |  |  |  |
| Selecione o Docui   | merrito: 1º Grau   Interdição   Em Andamento   20140096887056 🔹 |               |  |  |  |  |  |  |  |
| © Lista             |                                                                 |               |  |  |  |  |  |  |  |
| Cadastro            |                                                                 |               |  |  |  |  |  |  |  |
| Tipo de Tramitação: | - Selecione -                                                   |               |  |  |  |  |  |  |  |
| Destino:            | - Selecione - •                                                 |               |  |  |  |  |  |  |  |
| Data de Tramitação: | 19/09/2017                                                      |               |  |  |  |  |  |  |  |
| Controlar prazo?    |                                                                 |               |  |  |  |  |  |  |  |
| Observação:         |                                                                 |               |  |  |  |  |  |  |  |
|                     |                                                                 |               |  |  |  |  |  |  |  |
| Salvar              |                                                                 |               |  |  |  |  |  |  |  |
|                     | Nova Tramitação                                                 |               |  |  |  |  |  |  |  |

O usuário deverá selecionar como **Tipo de Tramitação**: **AO ARQUIVO APÓS DIGITALIZADO NO SEEU / PJE,** escolher como **Destino** o **setor de Arquivo da Comarca** e posteriormente acionar o botão **Salvar**.

| 📝 Libra Arrecadação Teste Relatórios Sispe SDJ Ajuda                                           | Configurações |  |  |  |  |  |  |
|------------------------------------------------------------------------------------------------|---------------|--|--|--|--|--|--|
| Tramitação Externa                                                                             |               |  |  |  |  |  |  |
| Pesquisar por:  Processo  Documento  Processo Antigo Pesquisar Detañe do Resultado da Pesquisa |               |  |  |  |  |  |  |
| Selecione o Documento: 1º Grau   Interdição   Em Andamento   20160497869438 🔹                  |               |  |  |  |  |  |  |
| © Lista                                                                                        |               |  |  |  |  |  |  |
| © Cadastro                                                                                     |               |  |  |  |  |  |  |
| Tipo de Tramitação: 200292 🛛 AO ARQUIVO APOS DIGITALIZACAO NO SEEU / PJE - 200292 🔹 🗸          |               |  |  |  |  |  |  |
| Destino: 12819 SETOR DE ARQUIVO DE BELÉM - 12819                                               |               |  |  |  |  |  |  |
| Data de Tramitação: 19/09/2017                                                                 |               |  |  |  |  |  |  |
| Controlar prazo? 🗐                                                                             |               |  |  |  |  |  |  |
| Teste de funcionalidade em Tramitação Externa.<br>Observação:                                  |               |  |  |  |  |  |  |
| Salvar                                                                                         |               |  |  |  |  |  |  |
| Nova Tramitação                                                                                |               |  |  |  |  |  |  |

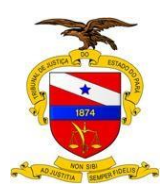

O sistema retorna para o usuário a janela seguinte, informando a mensagem: **Tramitação salva com sucesso**, como veremos a seguir.

| J. Libra Arr                                                               |                               |                                                                                                    | a                                      |                                  |  |                                |  |  |  |
|----------------------------------------------------------------------------|-------------------------------|----------------------------------------------------------------------------------------------------|----------------------------------------|----------------------------------|--|--------------------------------|--|--|--|
| Pesquisar por:                                                             | Processo 💿<br>nento: 1º       | Documenta © Processo Antigo<br>Grau   Interdição   Em Andamento   20160497869438                                                                                             | Tramitação Externa<br>Pesquisar        | Detalhe do Resultado da Pesquisa |  | C Tramitação salva com sucesso |  |  |  |
| <ul><li>● Lista</li><li>● Cadastro</li></ul>                               |                               |                                                                                                    |                                        |                                  |  |                                |  |  |  |
| Tipo de Tramitação:<br>Destino:<br>Data de Tramitação:<br>Controlar prazo? | 200292<br>12819<br>19/09/2017 | 00292         AO ARQUIVO APOS DIGITALIZACAO NO SEEU / PJE - 20292         •           2819         SETOR DE ARQUIVO DE BELÉM - 12819         •           9/09/2017         • |                                        |                                  |  |                                |  |  |  |
| Observação:                                                                | Teste de fi                   | ncionalidade em Tramitação Externa.                                                                                                    | Salvar                                 |                                  |  |                                |  |  |  |
|                                                                            |                               |                                                                                                    | Imprimir Tramitação<br>Nova Tramitação |                                  |  |                                |  |  |  |